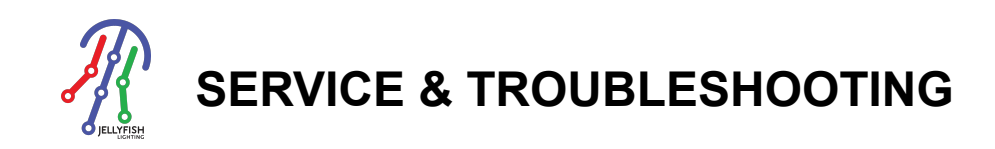

# **RESET AND RECONFIGURE**

### SITUATIONS

- Sold the Home
- New Network / Router / Password
- Service Troubleshooting

#### **RESET WIFI**

- The first thing you are going to do is reset the WiFi on the box.
- This will allow you to reconfigure the password and connection to your home network.

#### STEP 1 - Press and hold MENU for about 3 seconds

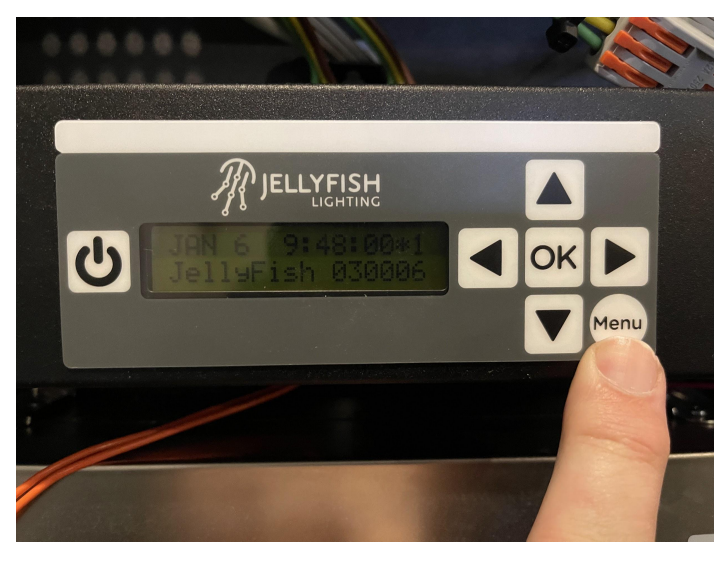

STEP 2 - Arrow down to WiFi / Click OK

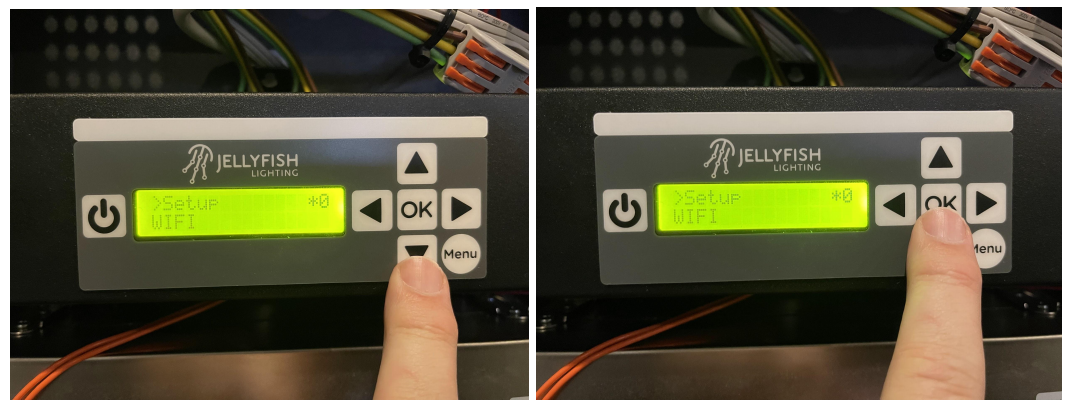

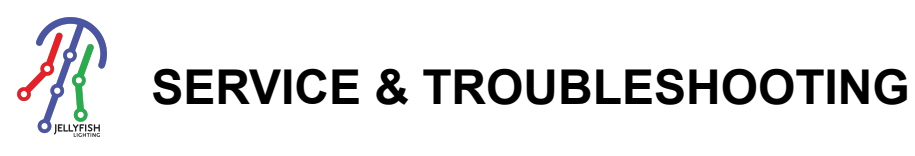

STEP 3 - Arrow down to Reset / Click OK

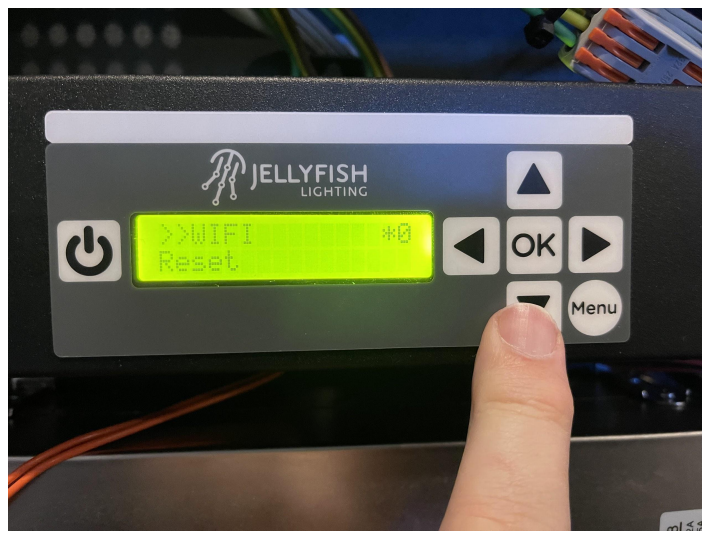

STEP 4 - The controller will reset the WiFi

- This process will take about 1 min
- The default password is reset to bigfish10
- The Jellfyish WiFi signal changes back to Jellyfish-XXXX

### **RECONFIGURE THE WIFI**

- This will establish a new connection between the controller and home network.
- Controller WiFi signal is changed to Jellyfish-c-XXXX
- Controller password is changed to the same as the home network

STEP 1 - Open phone / Settings / Wifi

- Sellect Jellyfish-XXXX
- Enter password **bigfish10**
- Make sure your phone shows you are connected to Jellyfish-XXXX
- This is a direct connection to the controller
- This will require you to be next to the controller (within about 15 to 20 ft)

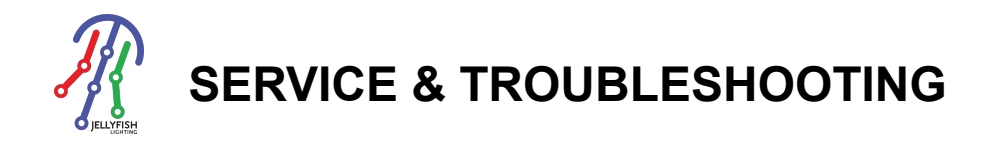

# STEP 2 - Open the JF Designer App

- If you don't have it download it from the app store.

STEP 3 - Click the Setup Tab on the bottom

| Tutoriek - No Zones           |          |         |  |
|-------------------------------|----------|---------|--|
| Christmas                     |          | ~       |  |
| Colors                        |          | ~       |  |
| Holidays                      |          | ~       |  |
| Halloween                     |          | ~       |  |
| Spring                        |          | ~       |  |
| Warm Cool                     |          | ~       |  |
| Legacy                        |          | ^       |  |
| 01-Chase Red White            |          | ۲       |  |
| 02-Chase Pink White           |          | ۲       |  |
| 03-Chase Gold White           |          | $\odot$ |  |
| i≣ @ n<br>List Pattern Accent | Schedule | Setup   |  |

### STEP 4 - Click on Wi-Fi Setup

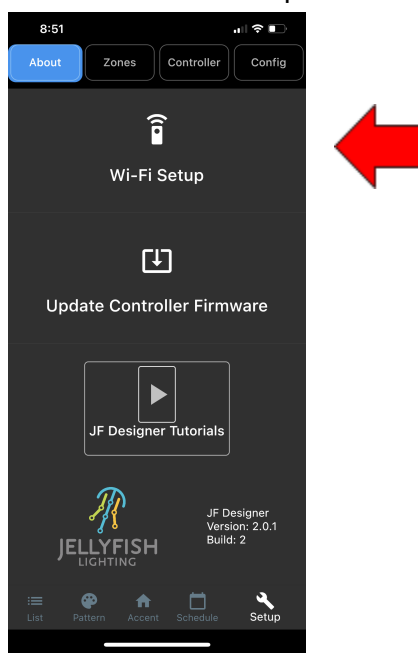

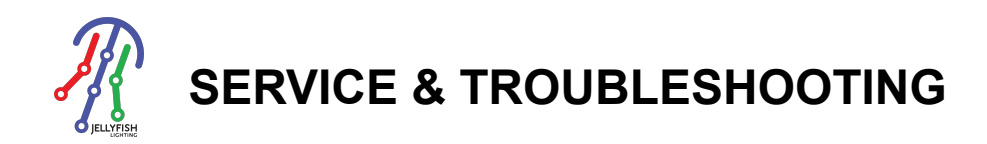

#### STEP 5 - Select and set up network

- Search for Network
- Select Network
- Enter Network password
- Click Connect

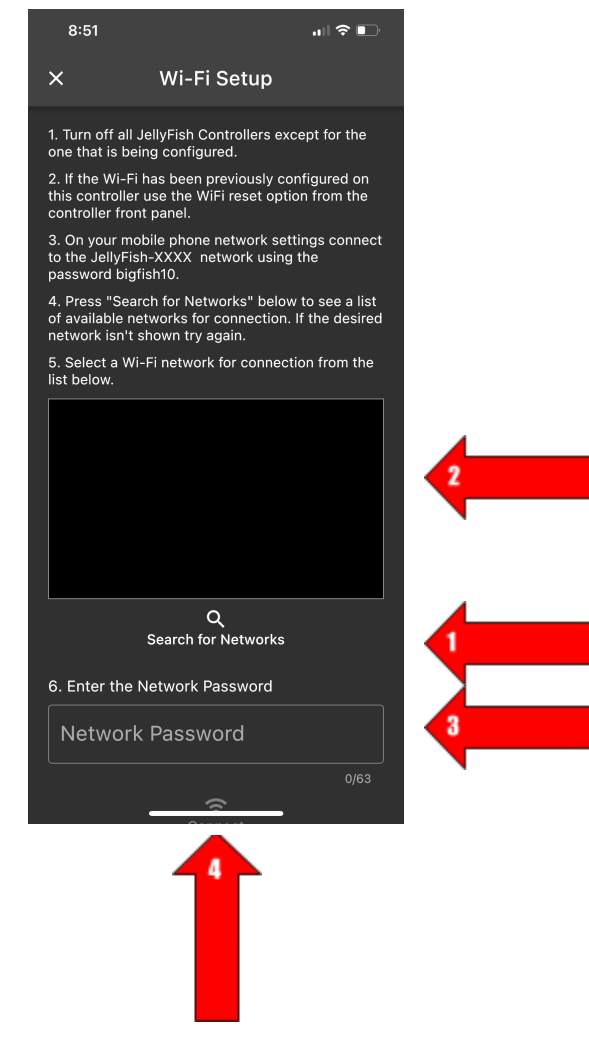

#### STEP 5 - Wait and Review

- WiFi Setup can take a few minutes. The controller will reboot when finished
- Make sure you are connected to the home network on your phone
- Open and use the app.

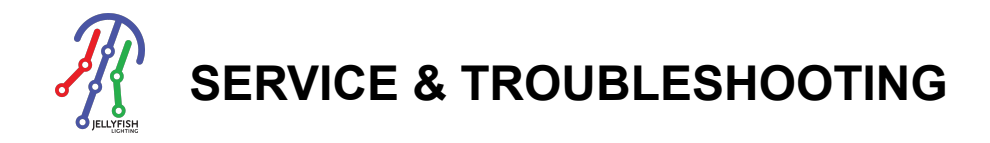

## TROUBLE SHOOTING WIFI SETUP

Is it set up correctly?

- #1 Did the time and date update to the correct time and date?
- #2 Did a \*9 appear on the controller screen (Top Right Corner)
- #3 Did the Jellyfish WiFi signal change to Jellyfish-c-XXXX
- #1 Did the time and date update to the correct time and date?
  - If they did not, there is not an internet connection.
  - Check for #2 and #3 to see if a connection was established and network connection updated.
- #2 Did a \*9 appear on the controller screen (Top Right Corner)
  - A number \*0 to \*7 is low connectivity
  - The \* indicates an established connection
  - The number 0 to 9 indicates the number of pings sent and received between the controller and router. These pings are sent every 5 seconds. 9 indicates that there is a strong connection and 10 of 10 pings were sent and received.
  - A number between 0 and 7 may require a WiFi Extender to be added.
- #3 Did the Jellyfish WiFi signal change to Jellyfish-c-XXXX
  - This indicates that the controller is configured to the home network.
  - The controller now requires the home network password
  - If that connection does not appear to work, you can access the controller directly through this connection with the home WiFi password
  - This can be resent by going to Menu / WiFi / ReSet on the controller SETUP menu explained

## NOTE:

- There is an option to hardwire to the home network with a CAT5 or CAT6 cable.
- The controller only speaks 2.4 ghz. If your system is not 2.4 ghz or dual band, you will want to hardwire or use a wifi extender.
- On Mesh Networks it is best to unplug all the (mesh) extenders and connect directly to the main hub.
- The controller will not work if connected to a guest network.